# 電子証明書の更新手順

# 2020年8月17日(月)より、電子証明書の更新手順が変更に なりましたので、下記の新手順にて更新してください。

## 電子証明書の更新

電子証明書の更新が必要な場合、以下の方法で更新案内が通知されます。 更新案内が通知されたら、電子証明書の有効期限が切れる前までに更新を行ってください。

● Eメールによるお知らせ 電子証明書の有効期限 30 日前、10 日前にEメールによる更新案内が通知されます。

● 重要なお知らせ画面

重要

法人 IB サービスのログオン後に表示される「重要なお知らせ」画面に、電子証明書の有効期限 30 日前から更新案内が表示されます。

<「重要なお知らせ」画面(管理者、利用者共通)>

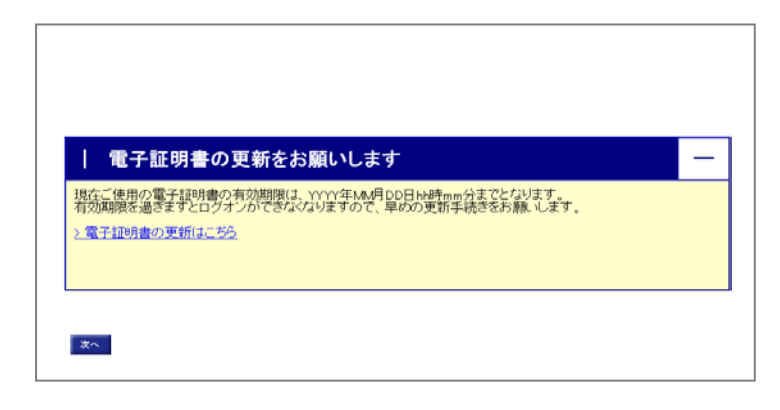

◆電子証明書更新の有効期限日を過ぎますと、法人 IB サービスにログオンいただけなくな ります。

その場合は、ログオン画面の電子証明書取得から新しい電子証明書を取得してください。

また、電子証明書の有効期限日から90日を超過しますと、電子証明書を取得いただけ なくなります。

その場合は、当金庫にて再発行処理が必要となりますので、当金庫までご連絡ください。

### 管理者の電子証明書を更新する

有効期限の30日前から有効期限日までに、電子証明書を更新してください。

※準備するもの「お客さまカード」 ○○信用金庫 ■お問い 合わせ先 XXXXXXXXXXXX 01234567890 ■契約者ID ■確認用 パスワード アイウエオカキク 01 23 45 67 89 01 23 45 ⑤気仙沼信用金庫 「管理者ログオンボタン」⇒「電子証明書方 お取引きはこちらから -■ 管理者ログオン しんきん 法人インターネットバンキ 式ログオン」をクリックする。 □ 利用者ログオン 管理者ログオン ・ ワーと人のご案内
 ・ ご利用までの流れ
 ・ ご利用規定
 ・ ご利用環境について
 ・ セキュリティについて
 ・ よくあるご質問
 ・ ビッククログ ○お取引き開始はこちらから 《電子証明書方式》 )開通確認(はじめてご利用になるお客さま) □電子証明書方式開通確認 資料ダウンロード 子証明書取得 ◎ 電子証明書方式ログオン
◎ ID・パスワード方式ログオン 証明書の選択画面に証明書が1つ表示されま Windows セキュリティ × す。「管理者の証明書」が表示されない場合 証明書の選択 は、左下の「その他」をクリックします。 サイト www14.ib.shinkin-ib.jp に対する資格情報が必要です: ご利用者ID 000000 XXXXX ZZZZZZ 1175 ご利用者の証明書です 2≣ 発行者: Shinkin Internet Banking Intermediate CA 有効期間: 2018/08/29 から 2019/08/30 証明書のプロパティを表示します その他 キャンヤル OK

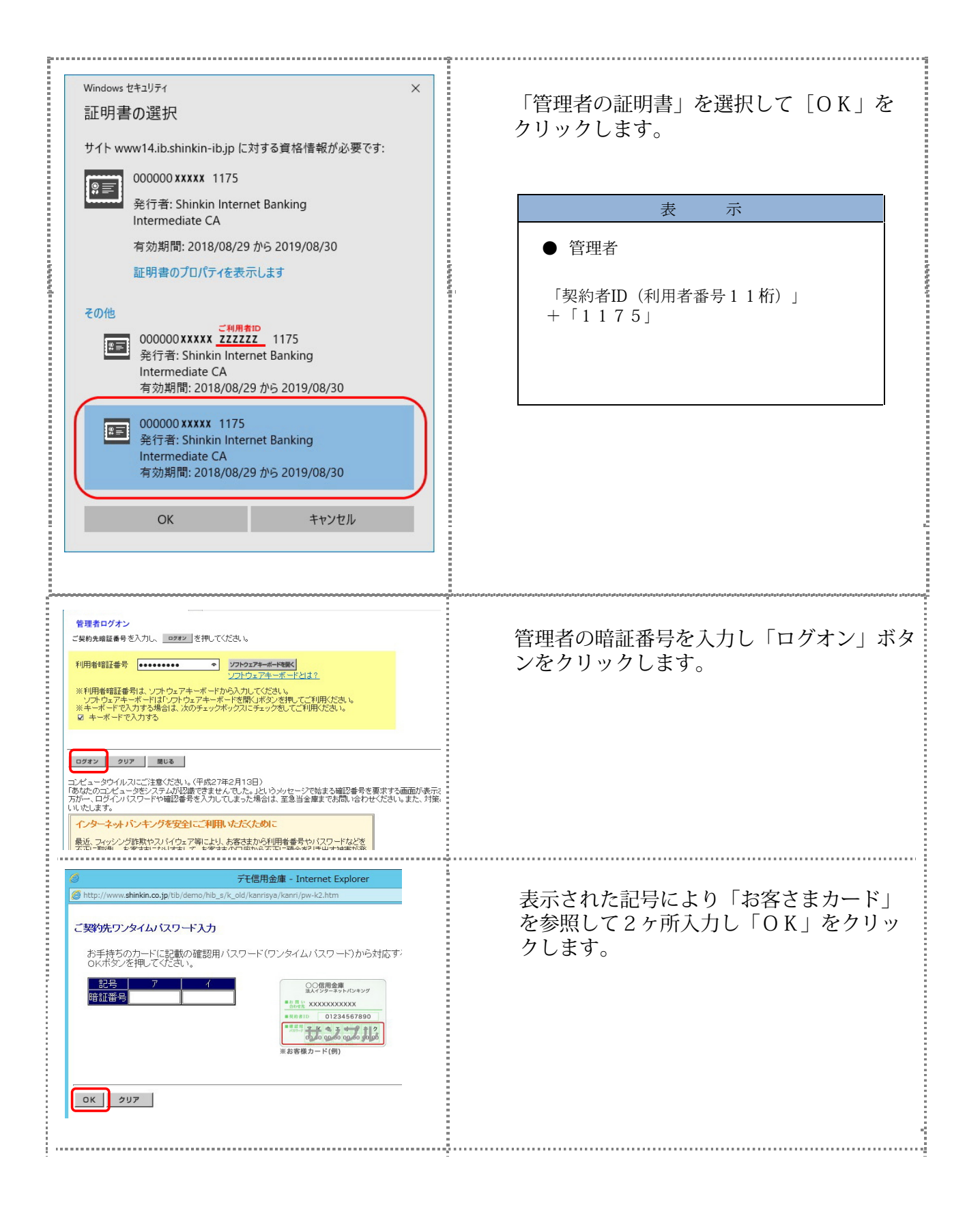

| クリックする                                                                                                    | 法人 IB サービスのログオン後に表示される「重<br>要なお知らせ」画面を開きます。<br>「電子証明書の更新をお願いします」と記載され<br>たお知らせを選択し、お知らせ本文を表示します。<br>お知らせ本文中の電子証明書の更新はこちらを<br>クリックします。 |
|----------------------------------------------------------------------------------------------------|----------------------------------------------------------------------------------------------------|
| しんさん電子証明書認証局<br>電子証明書更新的処理中<br>常子証明書更新的処理中です。処理が売了するまで、WebプラウザをはTLCALIFCださい。<br>また、「中止」ボタンのADT機動の補給に更新バタンの操作も行わなLIFCださい。                                                                                                    | <ul> <li>※有効期限の30日前から本お知らせを表示します。</li> <li>⇒別ウィンドウで、「電子証明書更新前処理中」画面が表示されます。</li> <li>※電子証明書の更新前処理が完了後、自動的に次画面が表示されます。</li> </ul>      |
| <電子証明書媒体保管を利用していない信<br>用金庫の場合><br>しんきん電子証明書認証局<br>電子 証明書変類問題<br>電子 証明書の思知になって開いていてあい<br>(実)                                                                                                    | 更新をクリックします。<br>⇒「Webアクセスの確認」ダイアログが表示さ<br>れます。                                                                                         |
| <電子証明書媒体保管を利用している信用<br>金庫の場合>           しんきん電子証明書認証局           室理想更知識           常理想更知識           常理想意更知識           常理想意更知識           常理想意更知識           常理想意思認識           第四USEC保存する場合の事前準備について           専用USEC保存する場合の事前準備について           専用USEC保存する場合の事前準備について           *#回USEC保存する場合の事前準備について           *#回USEC保存する場合の事前準備について           *#回USEC保存する場合の事前準備について           *#USEC保存する場合の事前準備について           *#USEC保存する場合の事前が増加していていーのものなどのなどのして、           *#USEC保存するは、おびの市内について、           *#USEC保存するは、おびの市内にしていたっつよりがりたっしょういのを           *#USEC保存するは、おびの市内にしていたっつよりがりたいていていたっしまのので、           *#USECHALL           *#USECHALL           *#USECHALL           *#USECHALL           *#USECHALL | パソコンに保存する<br>⇒「Webアクセスの確認」ダイアログが表示さ<br>れます。                                                                                           |

| Web アクセスの確認            ・         ・         この Web サイトはユーザーの代わりにデジタル証明書の操作を実行します。             ・         https://testc0.shinkinbanking.com/client/userRenewalMS.htm?c_e = 1             ユーザーの代わりにデジタル証明書を操作できるのは、既知の Web サ         イトだけに制限する必要があります。         この操作を許可しますか?             はい(Y)         しいえ(N) | 更新する場合は、はいをクリックします。<br>※本画面は2度表示されますので、それぞれはいをクリック<br>します。<br>⇒「新しいRSA交換キーを作成します」ダイアロ<br>グが表示されます。                           |
|----------------------------------------------------------------------------------------------------|----------------------------------------------------------------------------------------------------|
| 新しい RSA 君名キーを作成します       ×         アウリケーションは保護されたアイテムを作成しています。          CryptoAPI 秘密キー          セキュリティレバルの設定(S)          OK       キャンセル         詳細(D)          しんさん電子証明書記証局          宮子証明書記証局          宮子証明書記述品          第14000000000000000000000000000000000000                                         | セキュリティレベルが「中」であることを確認し、<br>○K をクリックします。<br>⇒「電子証明書発行処理中」画面が表示され、電<br>子証明書の更新処理が始まります。<br>※電子証明書の発行処理が完了後、自動的に次画面が表示さ<br>れます。 |
| Web アクセスの確認         この Web サイトはユーザーの代わりにデジタル証明書の操作を実行します。         https://testc0.shinkinbanking.com/cgi-bin/sophialite.exe         ユーザーの代わりにデジタル証明書を操作できるのは、既知の Web サイトだけに制限する必要があります。         この操作を許可しますか?                                                                                              | はいをクリックします。<br>⇒「電子証明書のインストールが完了しました」画<br>面が表示されます。                                                                          |

| 発行された電子証明書の内容を確認します。 |
|----------------------|
|                      |
|                      |
| このウィンドウを閉じるたクリックします  |
|                      |
|                      |
|                      |
|                      |
|                      |
|                      |

#### 「利用者」の電子証明書を更新する

有効期限の30日前から有効期限日までに、電子証明書を更新してください。

#### 操作説明

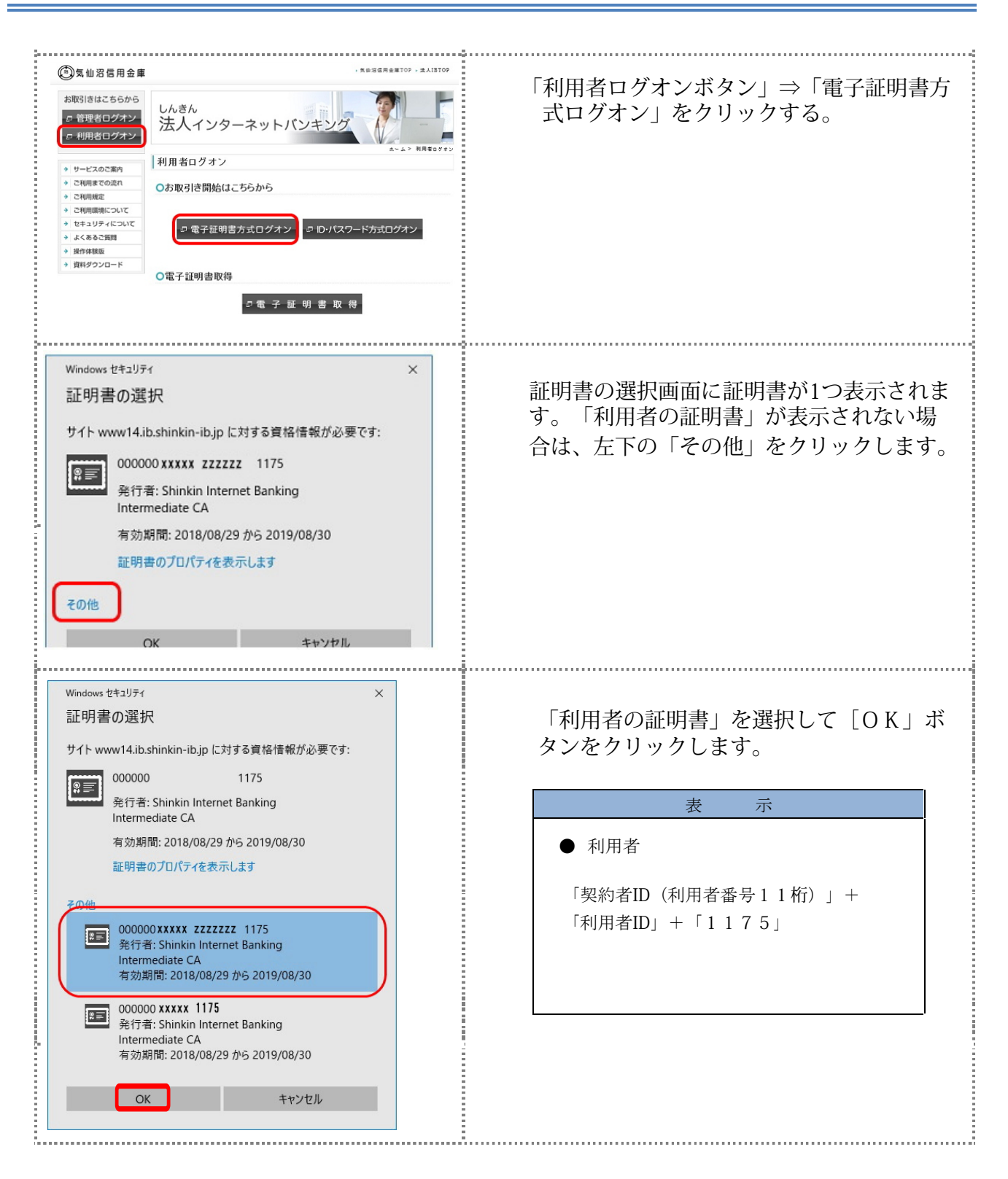

| FURHAUC/71  利用者暗証番号を入力し、 2222 を用してくださし。  利用者暗証番号                                                                            | 利用者の暗証番号を入力し「ログオン」ボタ<br>ンをクリックします。                                                                                                    |
|----------------------------------------------------------------------------------------------------|----------------------------------------------------------------------------------------------------|
| ■ 電子証明書の更新をお願いします<br>現在ごぞ用の電子提明書の有効期間は、YYYY年44月D0日Nafmm分までとびります。<br>10位期を追加すなたが、そそなないますので、早のの更相手続きなお集 します。<br>・ 電子証明書の実施はご答 | <ul> <li>法人 IB サービスのログオン後に表示される「重要なお知らせ」画面を開きます。</li> <li>「電子証明書の更新をお願いします」と記載されたお知らせを選択し、お知らせ本文を表示します。</li> <li>お知らせ本文中の電子証明書の更新はこちらをクリックします。</li> <li>※有効期限の30日前から本お知らせを表示します。</li> </ul> |
| しんさん電子証明書認証局<br>電子証明書更新前処理中<br>電子証明書更新前の地理中です。処理が定てするまで、WebブラウザをM TUSA FECTER N<br>また、F中上はなどのお果熟の価格で更新におどの検討も行わる FECTER N   | ⇒別ウィンドウで、「電子証明書更新前処理中」<br>画面が表示されます。<br>※電子証明書の更新前処理が完了後、自動的に次画面が表示<br>されます。                                                                                                    |
| <電子証明書媒体保管を利用していない信<br>用金庫の場合><br>しんきん法人IB認証局<br>電子証明書更新問題<br>電子証明書の更新問題はます。(更新)ボタンを時して下さい。<br>更更                           | 更新をクリックします。<br>⇒「Webアクセスの確認」ダイアログが表示<br>されます。                                                                                                    |

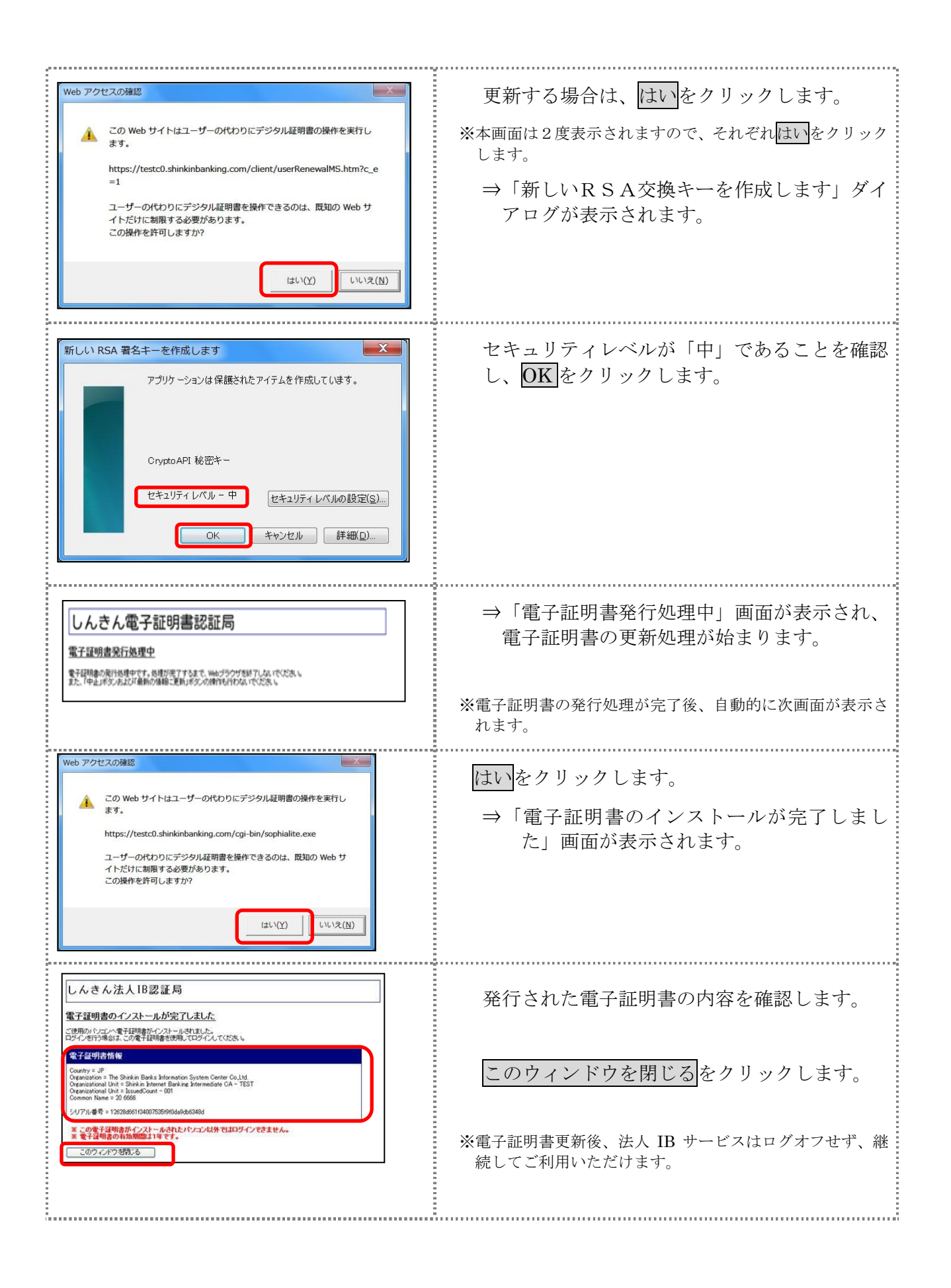

## 古い電子証明書を削除する

新しい電子証明書が正常に取得(更新)されたことが確認できましたら、古い電子証明書を削除してください。

なお、誤って新しい電子証明書を削除した場合、すみやかに当金庫までご連絡ください。

操作説明

| •                                                                     |                          |
|-----------------------------------------------------------------------|--------------------------|
| パオン   気仙沼信用 × □*                                                      | ) ブラウザの「ツール」から「インターウットナ  |
| 編集(E) 表示(V) お気に入り(A) <u>ツール(T)</u> ヘルブ(H)                             | テ フラウッの「フール」から「インターネットオ  |
| 間覧履歴の削除(D) Ctrl+Shift+Del                                             | プション」の順にクリックします。         |
| InPrivate ブラウズ(I) Ctrl+Shift+P                                        |                          |
| 2回が97112で有301-9 G(K)<br>ActiveX フィルター(X)                              |                          |
| 接続の問題を修正(C)                                                           |                          |
| 最終閲覧セッションを再度開く(S)                                                     |                          |
| サイトをアプリビュー(に)追加(A)                                                    | - ⇒「インターネットオプション」画面が表示さ  |
| ダウンロードの表示(N) Ctrl+J                                                   |                          |
| ポップアップブロック(P) >                                                       | れます。                     |
| Windows Defender Smartscreen ノイルター(1)<br>メディア ライヤンスの管理(M)             |                          |
| アドオンの管理(A)                                                            |                          |
| 互換表示設定(8)                                                             |                          |
| このフィードの受信登録(F)                                                        |                          |
| フィード探索(E) >                                                           |                          |
| パフォーマンス ダッシュボード Ctrl+Shift+U                                          |                          |
| F12 開発者'ソール(L)                                                        |                          |
| OneNote Linked Notes                                                  |                          |
| Lync Click to Call                                                    |                          |
| Send to OneNote                                                       |                          |
| Web th / h / n 問題を起生(R)                                               |                          |
| 129-ネットオフション(0)                                                       |                          |
|                                                                       |                          |
|                                                                       |                          |
| インターネットオプション ? × 2                                                    | ) 「コンテンツ」タブを選択し、 証明書をクリッ |
|                                                                       |                          |
| 全般 セキュリティ ブライバシ・ コンテンツ 接続 ブログラム 詳細設定                                  | クします。                    |
| 証明書                                                                   |                          |
|                                                                       |                          |
| 日号化された接続と識別のための証明書を設定します。                                             |                          |
|                                                                       | →「計明書」 両工 パキニ ケル ナナ      |
| SSL 状態のグリア(S) 証明者(C) 発行元(B)                                           | →「証明書」画面が衣小されより。         |
| オートコンプリート                                                             |                          |
| → + LaNゴリ L/= トース W/=L ペンパス共同日 - 部内の                                  |                          |
| オートコンフリートによって、Web ハーン(前回人) 設定(1)                                      |                          |
|                                                                       |                          |
| フィードと Web スライス                                                        |                          |
|                                                                       |                          |
| ノイートと Web スライスは、Web サイトの更新さ 設定(N)<br>れたコンテンツを Internet Explorer やその他の |                          |
| プログラムで表示します。                                                          |                          |
|                                                                       |                          |
|                                                                       |                          |
|                                                                       |                          |
|                                                                       |                          |
|                                                                       |                          |
|                                                                       |                          |
|                                                                       |                          |
|                                                                       |                          |
|                                                                       |                          |
|                                                                       |                          |
|                                                                       |                          |
| OK キャンカル 海田(A)                                                        |                          |
|                                                                       |                          |
|                                                                       |                          |
|                                                                       |                          |
|                                                                       |                          |

| 5788 <b>0</b> ×                                                                                                    | 3                             | 「個人」タブにし                                                           | 以下のように雷子証明書が表示                                                                                           |
|----------------------------------------------------------------------------------------------------|-------------------------------|--------------------------------------------------------------------|----------------------------------------------------------------------------------------------------|
| 日約(N): <すべて> > > > > > > > > > > > > > > > > > >                                                                                                     | されることを確認します。                  |                                                                    |                                                                                                    |
| 個人 ほかの人 中間証明機関 信頼されたルート証明機関 信頼された発行元 信頼されない発行元                                                                                                    |                               | 項目名                                                                | 表示                                                                                                    |
| 発行先 発行者 有効期限 7<br>この00000 XXXX 1175 Shinkin Internet Banking Intermediate CA 2019/08/30<br>回00000 XXXX zzzzzz 1175 Shinkin Internet Banking Intermediate CA 2019/08/30<br>この402320000002-sugawaratsuto Registrar of Tokyo Legal Affairs Bureau 2019/07/03 < |                               | 発行先                                                                | <ul> <li>●管理者</li> <li>「契約者ID(利用者番号)」+</li> <li>「1175」</li> <li>●利用者</li> <li>「契約者ID(利用者番号)」+</li> </ul> |
| インボート(0 エクスポート(5) 削除(R)<br>詳細設定(4)                                                                                                    |                               |                                                                    | 「利用者ID」+の「1175」                                                                                          |
| 証明書の目的                                                                                                    |                               | 発行者                                                                | 「Shinkin Internet Banking<br>Intermediate CA」                                                            |
| 第USAC                                                                                                    |                               | 有効期限                                                               | 電子証明書を取得した日から 1<br>年後の日付                                                                                 |
|                                                                                                    |                               | フレンドリ名                                                             | <なし>                                                                                                    |
|                                                                                                    | (ط) أ<br>***<br><u>المارة</u> | 削除する電子証明<br>します。<br>⇒「証明書の削降<br>育効期限の日付が古い<br>認って他の電子語<br>ないようにご注意 | 明書を選択し、 <mark>削除</mark> をクリック<br>徐確認」画面が表示されます。<br>い電子証明書を選択してください。<br>証明書や更新後の電子証明書を削除し<br>意ください。       |
| 証明書                                                                                                    | 4                             | はいをクリック<br>⇒古い証明書が削                                                | します。<br>削除されます。                                                                                          |
|                                                                                                    | 5                             | 閉じるをクリック                                                           | クします。                                                                                                    |
| 個人 僅かの人 中間証明機関 信頼されたルート証明機関 信頼された 廃行元 信頼されないダ ◆ ・<br>発行先 発行者 有効期限 フレンドリ名 ◆<br>G-K012 hasetest01 7777 Shinkin HoujniB OA 2011/09/14 くなし>                                                                                                    | =                             | →画面が閉じます                                                           | す。                                                                                                    |
| インボート(1)     エクスボート(2)     科除(2)     詳細設定(4)       証明書の目的     <すべて>     表示(1)       証明書の詳細について表示します。     聞いる(0)                                                                                                    |                               |                                                                    |                                                                                                    |
|                                                                                                    |                               |                                                                    |                                                                                                    |